# Første gang jeg skal bruge det Nye Bookingsystem

#### Nyt medlemsnummer?

I det Nye Bookingsystem skal **hver person have sit eget medlemsnummer**. Dette vil det Nye Bookingsystem sørge for, helt automatisk.

Ældre Sagen har overført nødvendige data til det Nye Bookingsystem. Medlemsnummeret er normalt det samme som i Ældre Sagens øvrige systemer, dog med en enkelt undtagelse: Hvis I har et FAMILIEMEDLEMSSKAB. I et familiemedlemsskab har to medlemmer i dag det samme medlemsnummer.

Lad mig tage vores familie som eksempel. Vi er mig (Anders) og min ægtefælle Ingelise, lad os antage at vores medlemsnummer i dag er 12345678:

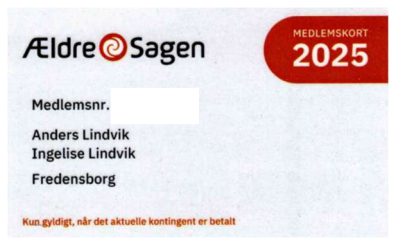

- Anders står ØVERST, så mit medlemsnummer i det Nye Bookingsystem vil fortsat være 12345678.
- Ingelise står NEDERST, så hendes medlemsnummer laves om ved at der tilføjes et 2-tal til sidst (og altid et 2-tal). Således vil hendes medlemsnummer i det Nye Bookingsystem være 123456782, men kun i det Nye Bookingsystem.

### Aktivering af det Nye Bookingsystem

Det Nye Bookingsystem skal AKTIVERES inden det kan bruges. Dette kan ske på flere måder, men vi anbefaler at denne aktivering sker ved at du logger på ved hjælp af MitID.

Du aktiverer det Nye Bookingsystem på denne hjemmesideadresse: https://aeldresagen.membersite.dk/Home/MyProfile

|              | Ældre⊘Sage              | n |
|--------------|-------------------------|---|
| Klik her for | login med MitID         |   |
| Indtast me   | dlemsnummer eller email |   |
| Indtast koo  | leord                   |   |

-

Som det fremgår, kan du også bruge andre måder til at identificere dig, men indtil aktiveringen er på plads er vores erfaring: Brug MitID.

| Log på med MitID       |               | Log på med MitID       |          |
|------------------------|---------------|------------------------|----------|
| Log på hos Ældre Sagen | Mit 20        | Log på hos Ældre Sagen | Mit 🌲    |
| BRUGER-ID ⑦            |               | Scan QR-kode med N     | itID app |
|                        | Skjul         |                        |          |
| FORTSÆT                | $\rightarrow$ |                        | Si -     |
| Glemt bruger-ID?       |               |                        | Ř        |

Du logger dig på ved hjælp af MitID på samme måde som du logger sig på din bank eller en digital postkasse. Du taster dit Bruger-ID og trykker "Fortsæt".

Når du åbner MitID på din mobiltelefon/tablet kommer der en QR-kode som du scanner.

Dette giver mulighed for at logge ind på det Nye Bookingsystem. Når du logger ind, vil du blive anmodet om at indtaste CPR-nummer. Derefter kommer du direkte ind på "Min profil" hvor du kan se hvilke informationer det Nye Bookingsystem har om dig.

| Fornavn |       | Efternavn  |       |           |
|---------|-------|------------|-------|-----------|
| Anders  |       | Lindvik    |       |           |
| Telefon | Mobil | Fødselsdag |       |           |
|         | 40 44 |            |       |           |
| E-mail  |       | Tillad sms |       |           |
|         |       | ) Ja       | ◯ Nej |           |
|         |       |            |       | Redigér 3 |

#### Skift password »

| Primær adresse: |        |      |       |     |
|-----------------|--------|------|-------|-----|
| Land            |        |      |       |     |
| Danmark         |        |      |       |     |
| Gade            | Nummer | Blok | Etage | Dør |
|                 |        |      |       |     |
| Postnummer      | Ву     |      |       |     |
|                 |        |      |       |     |

Det er vigtigt at du

- Kontrollerer, at disse oplysninger er korrekte. Er der fejl skal disse rettes enten ved at skrive til Ældre Sagens Medlemsservice eller ved at ringe til Ældre Sagens Medlemsservice på telefon 33968689
- Sikrer, at der står et mobilnummer som vi kan (og må) bruge til at kontakte dig på via SMS
- Sikrer, at der står en e-mail adresse **som er unik (din alene)** som vi kan (og må) bruge til at kontakte dig på via e-mail

Mangel på mobiltelefonnummer (samt tilladelse til at bruge den) betyder at vi ikke kan sende dig en SMS, f.eks. hvis en aktivitet aflyses.

Mangel på en unik e-mail (samt tilladelse til at bruge den) betyder at

- Vi ikke kan komme i kontakt med dig via e-mail om f.eks. fremtidige aktiviteter eller problemer med din tilmelding/betaling,- og at
- Du ikke senere kan identificere dig ved hjælp af e-mail når du logger ind (som i det daglige er at foretrække frem for at skulle bruge MitID).

Bemærk, at hvis både mobiltelefon og e-mail mangler, så kan vi ikke komme i kontakt med dig på nogen som helst måde. Vi anbefaler **både** e-mail **og** telefonnummer

E-mail adresse og mobiltelefonnummer kan du selv ændre, tryk "Rediger".

Der er også en mulighed for at skifte password. Dette anbefaler vi på det kraftigste sker allerede første gang du logger ind (aktiverer kontoen) fordi....

- Den gang kontoen blev "systemoprettet" blev du tildelt et "password" som er meget "svagt" og nemt at gennemskue og som bør skiftes ud så hurtigt som muligt (til noget du kan huske og som ikke bruges for mange andre steder)
- Hvis du fremover ønsker at logge ind ved hjælp af e-mail eller medlemsnummer (og ikke MitID), så skal du bruge dette password

Hvis du allerede har et password man bruger i andre sammenhænge i Ældre Sagen (f.eks. som Frivillig), kan du godt genbruge det samme her.

## En sidste ting.

Når profiloplysningerne er på plads, forlad Min profil, klik på Arrangementer og find "Kommende arrangementer". Det, der er vigtigt, er feltet "Netværk" hvilket hos os betyder hvilken lokalafdeling i Ældre Sagen er du medlem af.

|                              |                                                        |                                                 | Audeo Lindello (f  |
|------------------------------|--------------------------------------------------------|-------------------------------------------------|--------------------|
|                              | Kommende arrangementer                                 |                                                 | Flere søgemulighes |
|                              | Hvornår? Kategori                                      | Netværk                                         |                    |
| Kommende arrangementer       | Vælg måned • • Vælg                                    | - Fredensborg                                   | -                  |
| Mine tilmeldinger            | Du har søgt på                                         | Q kearch                                        |                    |
| Redigér / publicér           | Netværk: Fredensborg                                   | e peaco                                         |                    |
| Publicerede                  | Juni 2025                                              | Dronninglund                                    |                    |
| Registrér betalinger         | Bookingmade by theokingsystem                          | ✓ Fredensborg                                   |                    |
| Send sms og e-mail           | Bookinginibde nyt bookingsystem                        | Frederikshavn-Læsø                              |                    |
| Mine fakturaer               | 19-06-2025 09:00 - 11:00 Visimere<br>Foredrag og møder | Faaborg                                         |                    |
|                              |                                                        | Glostrup                                        |                    |
| Min forening V               | August 2025                                            |                                                 |                    |
| Handelsbetingelser           |                                                        |                                                 |                    |
| Privatlivspolitik og cookies | SommerRevy-tur i august 2025                           | Herreværelset Dameværelset                      |                    |
|                              | 01-08-2025 06:00 - 23:00 Vis mere                      | 08-08-2025 11:00 - 21-08-2025                   | 11:00 Vis mere     |
|                              | Rejser og ture                                         | 12-06-2026 14:00 * 18-06-2026<br>Foredrag og mo | 14:00 *<br>sder    |

Hvis netværk er "blank" eller noget tilsvarende vil hele landets arrangementer komme frem, hvilket kan være en udfordring. Fredensborgs arrangementer vil selvsagt også være der, men de vil "drukne" i mængden. Vælg "Fredensborg" i drop-down menuen, og kun de relevante aktiviteter vil vises.

Når du har aktiveret det Nye Booking system så kan det være muligt, at du skal logge ind en gang til med MitID og "finjustere" dit "password".

Og husk at MitID altid kan bruges til at logge ind hvis du glemmer dit password eller noget andet ikke vil som du forventer.